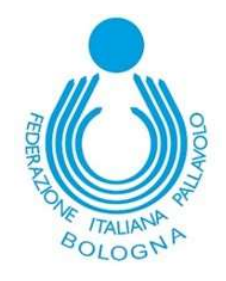

**PORTALE TERRITORIALE** 

FUNZIONE di ISCRIZIONE ai CAMPIONATI

La prima fase di iscrizione è rimasta invariata: si dovranno inserire i dati relativi all'**impianto**, al **giorno e ora** di gara, nome squadra e i dati dei **referenti** della squadra.

**Nota:** al momento giorno e ora <u>Infrasettimanale</u> sono irrilevanti ai fini dell'iscrizione; è sufficiente impostare una delle opzioni fittizie disponibili.

| ISCRIZIONE - Google Chrom           | —                                       | $\Box$ × |              |
|-------------------------------------|-----------------------------------------|----------|--------------|
| portalefipav.net/mngA               | rea/Societa/Iscrizione.asp              |          |              |
| Richiesta iscrizi                   | one squadra per società POLISPORTIVA PA | LLAVOLO  |              |
|                                     |                                         |          |              |
| Campionato Iscrizione               | UNDER 19 MASCHILE - (BO) € 40.00        | ~        | ]            |
| Impianto                            | Pal.Baratti                             | ~        | BOLOGNA (BO) |
| Giorno Orario                       | Sabato ore 20:45 🗸                      |          |              |
| Infrasettimanale                    | Lunedì ore 00:00 🗸                      |          |              |
|                                     |                                         |          |              |
| Campionato Preiscrizione            | non-valorizzato 🗸                       |          |              |
| Impianto                            | Selezionare Campionato 🗸                |          |              |
| Giorno Orario                       | non-valorizzato 🗸                       |          |              |
| Infrasettimanale                    | non-valorizzato 🗸                       |          |              |
| Nome Squadra                        | AQUILE VERDI                            |          | ]            |
| Nome Breve                          | AQVE                                    |          |              |
| Referente                           | ab (Referente società) 🗸 MOD            |          |              |
| Allenatore                          | DE AMICIS FRANCESCO                     |          | ]            |
| Tel. Allenatore                     | 329 3293299                             |          | ]            |
| Note per compilazione<br>calendario | <u>u</u>                                |          |              |
| calcindario                         |                                         |          |              |
|                                     |                                         |          |              |
|                                     |                                         |          |              |
| Imp                                 |                                         |          |              |

Dopo aver completato l'inserimento dei dati, premere il tasto di "CONFERMA ISCRIZIONE".

La procedura emetterà questo messaggio :

| 🥭 Iscrizione Campionati - Google Chrome                                                                      |             |                | $\times$ |
|----------------------------------------------------------------------------------------------------|-------------|----------------|----------|
| portalefipav.net/mngArea/Societa/Iscrizione.asp                                                              |             |                |          |
| La richiesta di Iscrizione è stata registrata e<br>Per questa iscrizione è possibile effettuare il pagamento | orrettament | e.<br>carta di | credito  |
| <u>Vai al pagamento con carta di c</u>                                                                       | credito     |                |          |
|                                                                                                    |             |                |          |

Fig. 2

Fig. 1

Cliccando sulla dicitura **"inserire le disponibilità impianti"**, si aprirà il pannello simile alla Fig. 1 ma con alcune funzioni nuove abilitate. <u>In questa fase in cui l'iscrizione non è ancora stata accettata da Fipav, il pagamento con</u> <u>Carta di Credito non è attivo</u>.

Fig. 3

| ISCRIZIONE - Google Chr             | ome                                             | -                 |             |  |  |
|-------------------------------------|-------------------------------------------------|-------------------|-------------|--|--|
| portalefipav.net/mng                | Area/Societa/Iscrizione.asp?Iscri               | izioneId=140      | 228         |  |  |
| Richiesta iscr                      | zione squadra per società POLISPORTT            | VA PALLAVOLO      |             |  |  |
| Richie                              | sta d'iscrizione effettuata sab 03/09/2022 ore  | e 14:37           |             |  |  |
| Campionato Iscrizione               | UNDER 19 MASCHILE - (BO) V                      |                   |             |  |  |
| Impianto                            | Pal.Baratti                                     | ~                 |             |  |  |
| Giorno Orario                       | Sabato ore 20:45 🗸                              |                   |             |  |  |
| Infrasettimanale                    | Luned s ore 00:00 V                             |                   |             |  |  |
| Disponibilità Impianti              | gestione disponibilità impianto nessuna d       | disponibilità ins | erita di 27 |  |  |
| Campionato Preiscrizione            | ✓ ↑                                             |                   |             |  |  |
| Impianto                            | Selezionare Campio                              |                   |             |  |  |
| Giorno Orario                       | non-valorizzato                                 |                   |             |  |  |
| Infrasettimanale                    | non-valorizzato                                 |                   |             |  |  |
| Nome Squadra                        | AQUILE VERDI                                    |                   |             |  |  |
| Nome Breve                          | AQVE                                            |                   |             |  |  |
| Referente                           | ab (Referente società) 🗸 MOD                    |                   |             |  |  |
| Allenatore                          | DE AMICIS FRANCESCO                             |                   |             |  |  |
| Tel. Allenatore                     | 329 3293299                                     |                   | 2           |  |  |
| Note per compilazione<br>calendario |                                                 |                   |             |  |  |
| File allegati a questa iscrizione   | cliccare sul + o trascinare qui sotto i file da | allegare          |             |  |  |
| Nessun file allegato                |                                                 |                   |             |  |  |
| Importo €                           | 40.00 CONFERMA ISCRIZIONE Paga                  | amento CC 🔥       |             |  |  |
|                                     |                                                 |                   |             |  |  |

Le frecce rosse evidenziano due nuove informazioni :

- 1. il tasto relativo al "Pagamento con Carta di Credito" (utilizzabile solo ad iscrizione accettata)
- 2. il tasto di "Gestione disponibilità impianto", con l'evidenza di quante giornate inserite rispetto a quelle previste in campionato (27 in questo caso ).

Per inserire le giornate di gara casalinghe, ovvero la disponibilità dell'impianto, cliccare sul tasto "Gestione disponibilità impianto". **Si aprirà il pannello di Fig. 5**.

**NOTA BENE :** Nel caso che l'utente per qualsiasi motivo decida di non proseguire nell'inserimento dei dati ed esca dal pannello di Fig. 3, l'iscrizione rimarrà in sospeso.

L'utente potrà **rientrare nella funzione di Fig. 3** dall'elenco riportato in Fig. 4, cliccando sul tasto "APRI" della riga di interesse.

Le disponibilità dell'impianto di gara <u>si possono gestire solo dal pannello di Fig. 3</u>, cliccando sul tasto "Gestione disponibilità impianto".

Fig. 4

| Porta<br>Area Riserva | PortaleFIPAV - Iscrizioni<br>Area Riservata Societa: POLISPORTIVA PALLAVOLO |                                |                       |                                                            |                              |                               |          |                    |                   |               |            |        |
|-----------------------|-----------------------------------------------------------------------------|--------------------------------|-----------------------|------------------------------------------------------------|------------------------------|-------------------------------|----------|--------------------|-------------------|---------------|------------|--------|
| ? Home I              | Dati Utente Società                                                         | Iscrizioni Squadre             | Spostamenti (         | Gare Società Iscritte                                      | Utenti Gare                  | Utenti Segnapunti             | Gare     | Statistiche Atleti | Partite Contabili | Pagamenti     | Occupazion | ne Imp |
| Nuova Iscriz          | zione                                                                       | _                              |                       |                                                            |                              |                               |          |                    |                   |               |            |        |
| Riferimento           | Richiesta                                                                   | Risposta                       | Importo               | Iscrizione                                                 |                              |                               |          | Preiscrizione E    | Bundle Preiscriz  | ione Bundle   | t.         |        |
| 140248                | Sab 03/09/2022<br>18:43                                                     | IN ATTESA<br>Modulo Iscrizione | € 85.00<br>DA PAGARE  | 3^ DIVISIONE FEMMI<br>VOLLEY A<br>inserire disponibilit    | NILE SENIORI<br>à impianti p | ES (BO)<br>er le 21 settimane |          | _                  |                   | $\rightarrow$ | APRI       | ) 🛈    |
| 140228                | Sab 03/09/2022<br>14:37                                                     | IN ATTESA<br>Modulo Iscrizione | € 40.00<br>DA PAGARE  | UNDER 19 MASCHILE<br>AQUILE VERDI<br>inserire disponibilit | (BO)<br>à impianti m         | ancanti (inserite 4           | l di 27) |                    |                   |               | APRI       | ) t    |
| 139486                | Mer 20/07/2022<br>16:34                                                     | IN ATTESA<br>Modulo Iscrizione | € 125.00<br>DA PAGARE | 1^ DIVISIONE MASCH<br>AFB<br>inserire disponibilit         | ILE (BO)<br>à impianti m     | ancanti (inserite 1           | . di 34) |                    |                   |               | APRI       | ) t    |

## **GESTIONE DISPONIBILITA' IMPIANTI**

Da Fig. 3, cliccando sul tasto "Gestione Disponibilità Impianti", si apre questo pannello:

|                                                                                                    | UNDER 1            | MASCHILE              |                     |      |
|----------------------------------------------------------------------------------------------------|--------------------|-----------------------|---------------------|------|
|                                                                                                    | Settimana 1        | 16/10/2022) 🗸         |                     | A    |
|                                                                                                    | Imposta cor        | dati Predefinito      | Sec. 2010.          | В    |
| Giorno Ora di Gara                                                                                                    | a                  | Giorno                | ) Ora Infrasettimar | nale |
| eleziona                                                                                                    | ~                  | Seleziona             |                     | ~    |
| Giovedì 13/10/2022                                                                                                    | ~                  | Lune                  | di 17/10/2022       | ~    |
| Veneredì 14/10/2022                                                                                                    | ~                  |                       |                     |      |
| Sabato 15/10/2022                                                                                                    | ~                  |                       |                     |      |
| Domenica 16/10/2022                                                                                                    | ~                  |                       |                     |      |
| Lunedì 17/10/2022 🛛                                                                                                    | ~                  |                       |                     |      |
| Martedì 18/10/2022                                                                                                    | ~                  |                       |                     |      |
| mercoledì 19/10/2022                                                                                                    | ~                  |                       |                     |      |
| di riferimento gi                                                                                                    | iorno di gara stai | dard giorno di gara i | infrasettimanale    |      |
| 2 - 23/10/2022                                                                                                    |                    |                       |                     |      |
|                                                                                                    |                    |                       |                     |      |
| 3 - 30/10/2022                                                                                                    |                    |                       |                     |      |
| 3 - 36/10/2022<br>4 - 06/11/2022                                                                                                    |                    |                       |                     |      |
| 3 - 30/10/2022<br>4 - 06/11/2022<br>5 - 13/11/2022                                                                                             |                    |                       |                     |      |
| 3 30/10/2022<br>4 - 06/11/2022<br>5 - 13/11/2022<br>6 - 20/11/2022                                                                             |                    |                       |                     |      |
| 3 30/10/2022<br>4 - 06/11/2022<br>5 - 13/11/2022<br>6 - 20/11/2022<br>7 - 27/11/2022                                                           |                    |                       |                     |      |
| 3 30/10/2022<br>4 - 06/11/2022<br>5 - 13/11/2022<br>6 - 20/11/2022<br>7 - 27/11/2022<br>8 - 04/12/2022                                         |                    |                       |                     |      |
| 3 .30/10/2022   4 .06/11/2022   5 .13/11/2022   6 .20/11/2022   7 .27/11/2022   8 .04/12/2022   9 .11/12/2022                                  |                    |                       |                     |      |
| 3 30/10/2022   4 -06/11/2022   5 -13/11/2022   6 -20/11/2022   7 -27/11/2022   8 -04/12/2022   9 -11/12/2022   10 -18/12/2022                  |                    |                       |                     |      |
| 3 30/10/2022   4 -06/11/2022   5 -13/11/2022   6 -20/11/2022   7 -27/11/2022   8 -04/12/2022   9 -11/12/2022   10 -18/12/2022   11 -25/12/2022 |                    |                       |                     |      |

Nella tabella colorata in rosso, sono elencate le DOMENICHE del week-end di gara.

Cliccando in tabella sulla riga del week-end dove la palestra è disponibile per la gara, appare momentaneamente il colore giallo e nella casella in alto indicata dalla freccia rossa e la lettera A (tendina delle giornate di gara), appare il posizionamento della riga selezionata.

Cliccando sul tasto "Imposta con dati predefiniti", la riga selezionata verrà valorizzata coi dati di gara standard (palestra, giorno e orario) inseriti in Fig. 1.

|                            | UNDER 1                                       | 9 MASCHILE                                                       |         |
|----------------------------|-----------------------------------------------|------------------------------------------------------------------|---------|
|                            | Settimana 1 (1                                | 6/10/2022) OK 🗸                                                  |         |
|                            | Imposta con                                   | dati Predefinito                                                 |         |
| Giorno Ora di G            | iara                                          | Giorno Ora Infrasetti                                            | manale  |
| Pal.Baratti                | ~                                             | Pal.Baratti                                                      | ~       |
| Giovedì 13/10/202          | 2 💙                                           | Lunedì 17/10/2022                                                | 00:00 🗸 |
| Veneredì 14/10/2022        | 2 💙                                           |                                                                  |         |
| Sabato 15/10/202           | 2 20:45 🗸                                     |                                                                  |         |
| Domenica 16/10/202         | 2 💙                                           |                                                                  |         |
| Lunedì 17/10/202           | 2 🔽 🗸                                         |                                                                  |         |
| Martedì 18/10/202          | 2 💙                                           |                                                                  |         |
| mercoledì 19/10/202        | 2 ~                                           |                                                                  |         |
| Domenica<br>di riferimento | giorno di gara stan                           | dard giorno di gara infrasettimana                               | le      |
| 1 - 16/10/2022             | Pal.Baratti - BOLOGNA<br>Sab 15/10/2022 ore 2 | (BO) Pal.Baratti - BOLOGNA (BO)<br>0:45 Lun 17/10/2022 ore 00:00 |         |
| 2 - 23/10/2022             |                                               |                                                                  |         |
| 3 - 30/10/2022             |                                               |                                                                  |         |
| 4 - 06/11/2022             |                                               |                                                                  |         |
| 5 - 13/11/2022             |                                               |                                                                  |         |
| 6 - 20/11/2022             |                                               |                                                                  |         |
| 7 - 27/11/2022             |                                               |                                                                  |         |
| 8 - 04/12/2022             |                                               |                                                                  |         |
| 9 - 11/12/2022             |                                               |                                                                  |         |
|                            |                                               |                                                                  |         |

Ecco un esempio del risultato.

Proseguire con lo stesso metodo per tutte le giornate di gara disponibili.

E' possibile, sempre dopo aver cliccato una riga corrispondente al week-end di gara, **impostare una giornata di** gara, ora e palestra diversi da quelli standard, scegliendo altri valori nelle tendine (Fig.7).

L'operazione va eseguita sia per il 'Giorno e Ora Gara' che per 'Giorno Ora Infrasettimanale'; le celle della riga selezionata devono diventare verdi.

| asettimanale | Gid         | a          | Giorno Ora di Gar    |
|--------------|-------------|------------|----------------------|
| ×            | Pal.Baratti | ~          | ratti                |
| 2022 00:00 ~ | L           | ~          | Giovedi 13/10/2022   |
|              |             | ~          | Veneredi 14/10/2022  |
|              |             | 20:45 🗸    | Sabato 15/10/2022    |
|              |             | <b>~</b> ] | Domenica 16/10/2022  |
|              |             | ~          | Lunedi 17/10/2022    |
|              |             | ~          | Martedi 18/10/2022   |
|              |             | ~          | mercoledi 19/10/2022 |

Una volta terminato il lavoro di inserimento, in elenco verrà evidenziato il numero di gare inserite rispetto al totale dei week-end di durata del campionato, come da Fig.4.

Per completare l'iscrizione è necessario allegare il file con l'elenco degli atleti (nome, cognome) nei formati xls, pdf o doc

| Annabetanianana                     |                                                               |
|-------------------------------------|---------------------------------------------------------------|
| Nome Squadra                        | AQUILE VERDI                                                  |
| Nome Breve                          | AQVE                                                          |
| Referente                           | ab (Referente società) 🗸 MOD                                  |
| Allenatore                          | DE AMICIS FRANCESCO                                           |
| Tel. Allenatore                     | 329 3293299                                                   |
| Note per compilazione<br>calendario |                                                               |
| File allegati a questa iscrizione   | rd <mark>iscare sul + o trascinare qui sotto }  </mark>       |
| Importo €                           | 40.00 CONFERMA ISCRIZIONE                                     |
| liccando sul                        | rascinando il file in questa sezione                          |
|                                     |                                                               |
| File allegati a questa iscri        | izione: cliccare sul + o trascinare qui sotto i file da alleg |
| 0 u14_2023.xls X                    |                                                               |

Terminare con CONFERMA ISCRIZIONE